Las UGG de los legisladores son 2 para cada uno, una tiene una actividad que es Realizar Actividades Parlamentarias y se utiliza para todas las compras o pagos de servicios de ellos y la otra UGG tiene la actividad Colaborar y Asistir Socialmente a la población y es la que se utiliza para los subsidios que da cada legislador.

La unidad de crédito es una sola y todo se imputa a la 3 399 o sea otros servicios, por lo tanto las unidades de gastos tienen la marca de imputar en la 3 399.

A cada legislador se les asigno 250.000 en el presupuesto y se le cargo con un insumo de la 3 399, a presidencia se le dio 350.000.

A su vez hay bloques políticos que se les asigno por modificación presupuestaria 80.000 por cada legislador que lo integre, o sea por ejemplo para la UCR les dieron 240.000 porque a ese bloque lo integran 3 legisladores. Este crédito se le asigno a la partida 3 360 que corresponde a Publicidad y propaganda ya que para eso usan el crédito los bloques.

Las consultas que utilizarían serian las siguientes:

Para ver lo ejecutado para cada legislador y su saldo, se utilizaría la opción B 3 I A, y ahí filtrar por la unidad de crédito del legislador que corresponda.

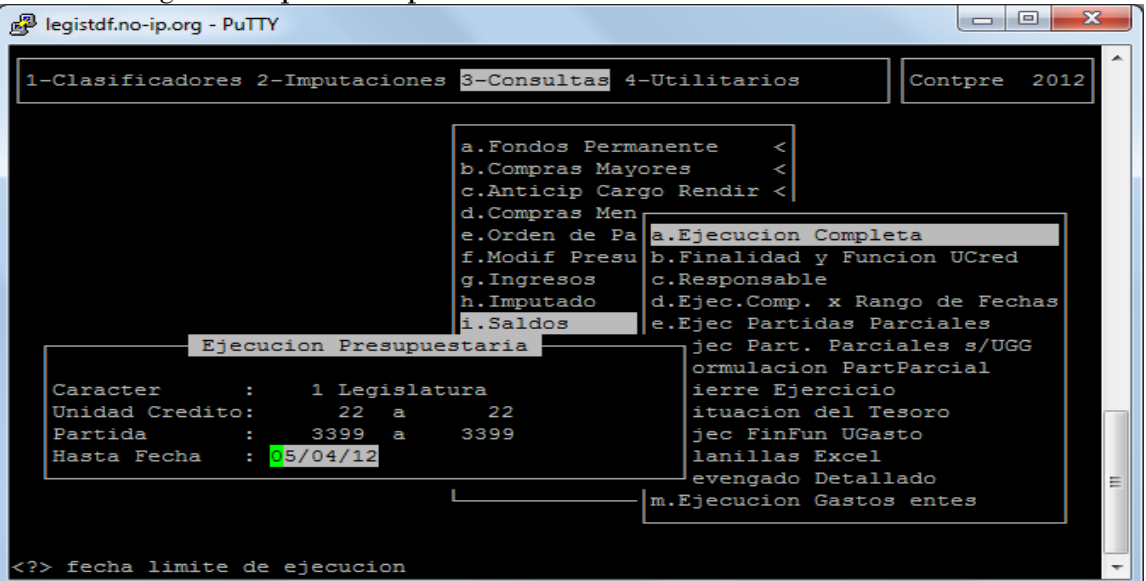

Para ver un expte de algún gasto en particular debería usan la consulta B 3 B A, que como dato de entrada solicita el numero de expediente.

| PuTTY                                |                                                                    |
|--------------------------------------|--------------------------------------------------------------------|
| 1-Clasificadoros 2-Imputacionos 2-Co | Contors 4 Utilitarios 2012                                         |
|                                      | Sinsuitas 4-otifitarios                                            |
| - 7-                                 |                                                                    |
| b.Co                                 | Compras M a.Expediente                                             |
| c.An                                 | nticip C b.Proveedor <                                             |
| d.Cor                                | Compras M c.Comprobante                                            |
| e.Or                                 | Orden de [d.Comprob/Partida<br>Modif Prele Comprobante Definitivo  |
| g.In                                 | Ingresos f.s/Completar <                                           |
| h.Im                                 | Imputado g.s/Completar-Partida                                     |
| i.Sa                                 | Saldos h.Compr-Etapas <                                            |
| j.com<br>k.Pa                        | Pagados j.Deuda por Factura                                        |
| 1.In:                                | Insumo k.Responsable/Comprob                                       |
| m.De                                 | Declaraci 1.Devengado Expediente                                   |
| n.Rei<br>O Bei                       | lecursos [m.Devengado sin Cancel <<br>Reservas [n Expediente Fecha |
| p.0b                                 | Obligacio o.Exp Fecha Responsable                                  |
|                                      |                                                                    |
| KETS Aunda                           |                                                                    |
| Cr/> Ayuua                           |                                                                    |

Al ingresar el número de expediente el sistema mostraría todas las etapas del gasto con su importe, si se desea ver las factura que lo componen con F5 devengado se puede ver el detalle.

Para los casos de los contratos se debería utilizar el expediente madre o sea el del contrato y con F5 devengado se podría ver cada factura devengada con su correspondiente numero de Orden de pago.

Para verificar donde se encuentran los expedientes se debe ingresar en la opción I 2 A y con F5 busca el sistema solicitara el numero de expte, letra y año, una vez encontrado con la tecla F5 pases se podrá ver en que oficina se encuentra ese expediente y con la flecha hacia arriba se podrán ver todos los pases que tuvo ese expte. En el último pase si en las ultimas dos columnas usrec y frece están completos los datos quiere decir que ese expte esta recepcionado por ese usuario y en esa fecha.

| legistdf.no-ip.org - PuTTY                                     | ·          |             |             |              |
|----------------------------------------------------------------|------------|-------------|-------------|--------------|
| 1-Clasifica <mark>2-NormaLegal</mark> 3-Consul                 | ltas 4-Uti | ilitarios 5 | -Volantes   | GestExp 2012 |
| Repartic + 16/03/2012 - DTR DF C                               | Expedient  | DNES Y ADM  |             |              |
| Pases expedi                                                   | iente 1 PI | L 2012 Vol  | 00          |              |
| Ofic Nombre                                                    | fpase      | hpase       | Foj C usrec | frece        |
| 12 DIR.DE CONTRATACIONES Y ADM                                 | 16/03/12   | 15:55       | 16 N haguer | 20/03/12     |
|                                                                |            |             |             |              |
|                                                                |            |             |             |              |
|                                                                |            |             |             |              |
| Pase realizado por usuario: ggor                               | ızalez     |             |             |              |
|                                                                |            |             |             | Ξ            |
| <f5> Teclas Sin Orden<br/><? > operador receptor del pase</f5> |            |             |             | -            |

Debajo indica quien fue el usuario que realizo ese pase

Para poder ver las OP que se generaron de gastos de un legislador por subsidios se ingresa en la consulta B 3 E L, por ejemplo del legislador Pablo Daniel Blanco que tiene la UGG 1121, se ingresa en la consulta y como datos de entrada se ingresa desde la OP 1 hasta la OP 99999, y en el dato de UGG se ingresa desde la 1121 hasta la 1121, en el tipo de filtro se indica 1 si se quiere ver todo, 2 si se quiere ver los OP sin cancelar y 3 si se quiere ver lo cancelado

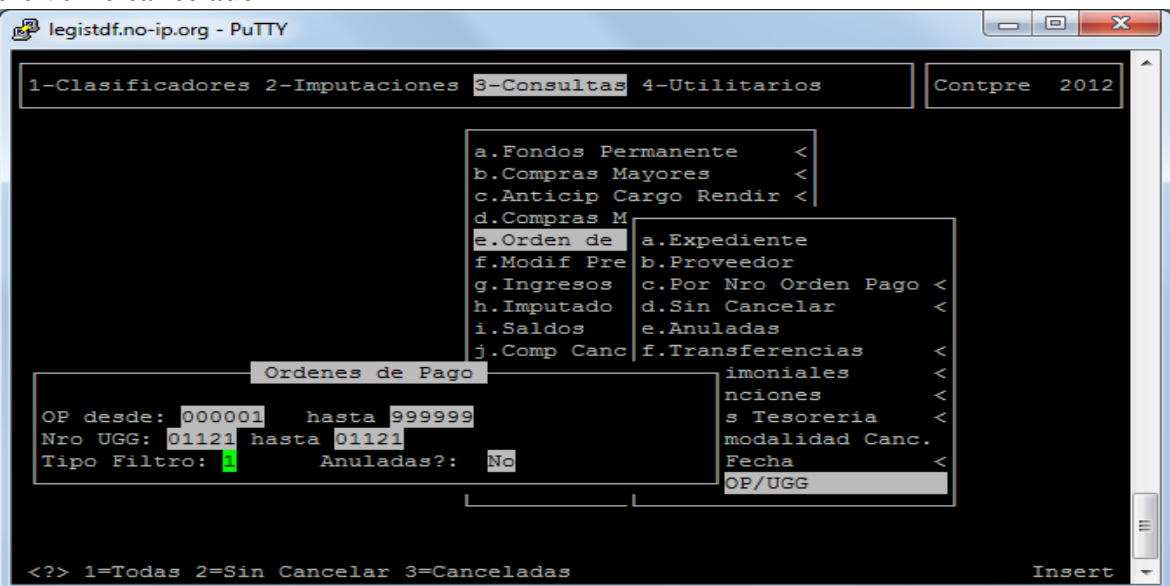

Como datos de salida el sistema mostrara todos los datos de la orden de pago y si se mueve con el cursor hacia la derecha se verán los datos de los pagos y el saldo que tiene esa OP, en caso que el monto de saldo impago sea muy bajo esto indica que es la retención que se encuentra impaga. Al final del listado se visualizan los totales de las OP listadas.

Otra consulta a tener en cuenta para verificar todos los gastos de los legisladores, es la B 3 k, esta consulta solicita como dato de ingreso la partida desde y hasta (en caso de los gastos de los legisladores seria la 3 399)

En el número de comprobante se debe indicar desde el 1 al 99999, y en la unidad de crédito la que corresponde al legislador:

| Putty                                                        |                            |                                                |          |
|--------------------------------------------------------------|----------------------------|------------------------------------------------|----------|
| 1-Clasificadores 2-Imputaciones                              | 3-Consultas                | 4-Utilitarios Contp                            | re 2012  |
|                                                              | a.Fondos Pe<br>b.Compras M | a.Expediente                                   |          |
|                                                              | c.Anticip C<br>d.Compras M | b.Proveedor <<br>c.Comprobante                 |          |
|                                                              | e.Orden de<br>f.Modif Pre  | d.Comprob/Partida<br>e.Comprobante Definitivo  |          |
|                                                              | g.Ingresos<br>h.Imputado   | f.s/Completar <<br>g.s/Completar-Partida       |          |
|                                                              | i.Saldos<br>j.Comp Canc    | h.Compr-Etapas <<br>i.Proveedor-Valor          |          |
| Comprohente/Partida                                          | k.Pagados<br>1.Insumo      | J.Deuda por Factura<br>k.Responsable/Comprob   |          |
| Partida : 003399<br>Desde Comp : 00001 Hasta: 999            | ecursos                    | m.Devengado sin Cancel <<br>n.Expediente Fecha |          |
| Unidad Credito desde : 00029<br>Unidad Credito hasta : 00029 | bligacio                   | o.Exp Fecha Responsable                        |          |
| <f5> Clasifica</f5>                                          |                            |                                                | E        |
| codigo de Unidad de Credito                                  |                            |                                                | Insert 🔻 |

En este caso se mostrarían los gastos del legislador Pablo Daniel Blanco que posee la unidad de crédito 29

| Puegistdf.no-ip.org - Pu | ITTY          |                  |             |                                       |
|--------------------------|---------------|------------------|-------------|---------------------------------------|
| 1-Clasificadores         | 2-Imputacione | s 3-Consultas 4- | Utilitarios | Contpre 2012                          |
| Compr. Fogha             | Comprob       | antes de Compras | Mayores     | Dettengado                            |
| Compr recha              | Expedience    | FIEVENCIVO       | Derinitivo  | Devengado                             |
|                          |               |                  |             |                                       |
| 29 Legislador            | Pablo Daniel  | Blanco           |             |                                       |
|                          |               |                  |             |                                       |
| 14 04/01/2012            | 004131 sa 11  | 5,000.00         | 5,000.00    | 328.41                                |
| 178 05/03/2012           | 000262 bl 12  | 1,355.10         | 1,355.10    | 1,355.10                              |
| 213 12/03/2012           | 000320 pl 12  | 243.00           | 243.00      | 243.00                                |
| 327 27/03/2012           | 000455 bl 12  | 1,000.00         | 1,000.00    | 1,000.00                              |
| 350 30/03/2012           | 000490 bl 12  | 3,001.56         | 3,001.56    | 3,001.56                              |
| 354 30/03/2012           | 000497 bl 12  | 6,000.00         | 6,000.00    | 0.00                                  |
| 359 30/03/2012           | 000518 bl 12  | 15,000.00        | 15,000.00   | 0.00                                  |
| 368 03/04/2012           | 000514 bl 12  | 1,000.00         | 1,000.00    | 0.00                                  |
| 372 03/04/2012           | 000536 bl 12  | 8,582.98         | 8,582.98    | 8,582.98                              |
|                          | Subtotal      | 41,182.64        | 41,182.64   | 14,511.05                             |
|                          |               |                  |             | =                                     |
| <f5> Teclas</f5>         |               |                  |             |                                       |
|                          |               |                  |             | · · · · · · · · · · · · · · · · · · · |

Los datos mostrados son cada comprobante de imputación con sus etapas del gasto ejecutadas y a la derecha muestra el comentario de a que corresponde dicho gasto.

| Putty legistdf.no-ip.org - Putty |                                                        |
|----------------------------------|--------------------------------------------------------|
| 1-Clasificadores 2-              | Imputaciones 3-Consultas 4-Utilitarios Contpre 2012    |
| Mand a Pagar                     | Comprobantes de Compras Mayores<br>Pagado Comentario   |
|                                  |                                                        |
|                                  |                                                        |
| 328.41                           | 268.54 ** PREVISION DE GASTOS AÑO 2012 TELEFONICA ARG. |
| 1,355.10                         | 1,355.10 PASAJE USH-BUE AL SR MIGUEL ANGEL ROSENDE     |
| 243.00                           | 0.00 ** POR PROVISION DE DIARIOS                       |
| 1,000.00                         | 1,000.00 CONTRIB. A LA ASOC. CIVIL CENT. DE VETERANOS  |
| 3,001.56                         | 0.00 ** EMIS. DE DOS PASAJES TRAMOS BUE-USH-BUE A LO   |
| 0.00                             | 0.00 ** CONT. DE LOC. B. U.C.R Y EL SR. BACCICHETO V   |
| 0.00                             | 0.00 ** CONT. DE LOC.LEG. BLANCO Y EL SR. RAIMONDO E   |
| 0.00                             | 0.00 ** CONTRIB. CONJUNTA A LA SRA. CABEDA CLARA DEL   |
| 8,582.98                         | 0.00 ** EMISION DE UN PASAJE AL SR. CHACON SUBIABRE    |
| 14,511.05                        | 2,623.64                                               |
|                                  | E                                                      |
| <f5> Teclas</f5>                 |                                                        |
|                                  |                                                        |

Consultar con Contaduría el UGG correspondiente a cada

bloque (información reservada)